## CARA MENGGUNAKAN PROGRAM

- 13. Install XAMPP yang dapat d download di https://www.apachefriends.org/download.html
- 14. Install Visual Studio Code yang dapat didownload di https://code.visualstudio.com/download
- 15. Jalankan xampp dan klik strat Apache dan MySQL
- Buka chrome dan ketikan pada url http://localhost/phpmyadmin klik databases dan buat database baru dengan nama db\_bappeda dan klik create database
- 17. Buat tabel dan field yang terdapat di lsting program.
- Buat folder dan file dengan nama sesuai di lsting program (simpan di folder C:\xampp\htdocs\kkn).
- 19. Buka chrome dan ketikkan http://localhost/phpmyadmin maka akan tampil halaman utama.